# B.LEAGUE チケット購入方法のご案内

いつも大阪エヴェッサを応援いただき、ありがとうございます。 2020-21SEASON、B.LEAGUEチケットでの購入方法の詳細については、 下記をご確認ください。

# ①会員ログイン

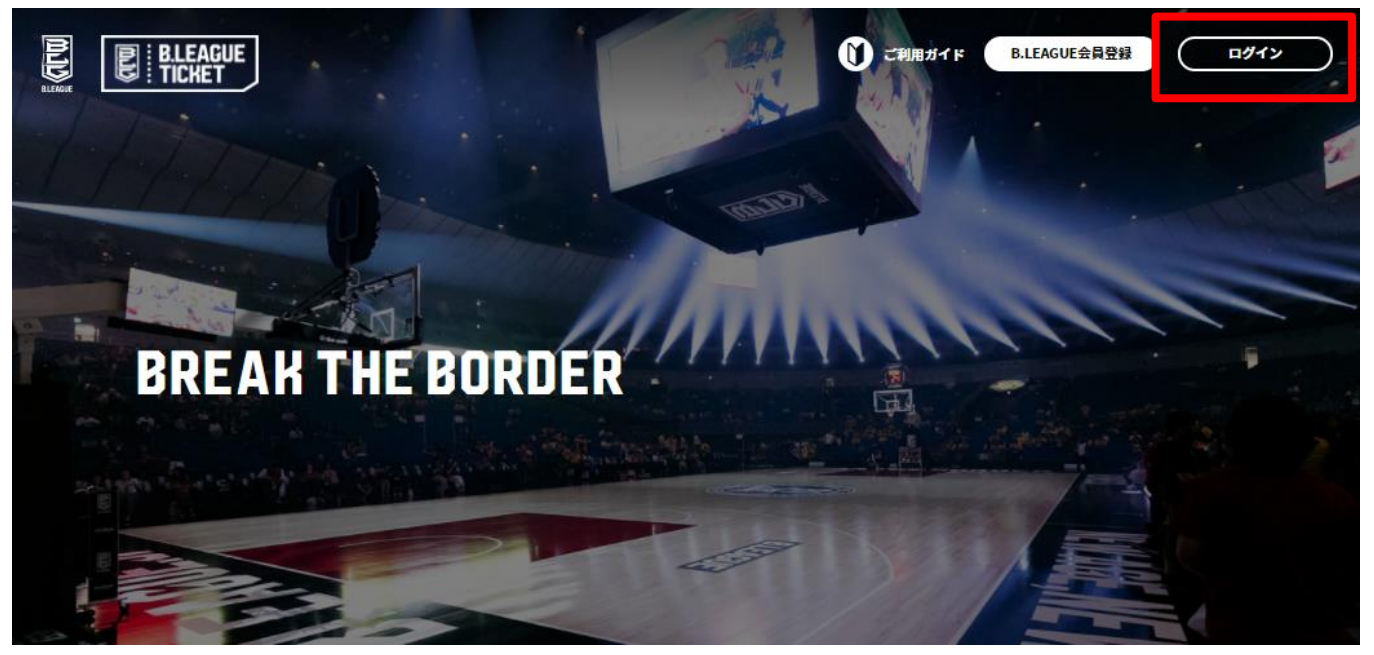

ログインボタンを押してください。 ログインボタンを押すと下図の画面になりますので、ご登録頂いている メールアドレス、パスワードを入力しログインを行ってください。

※先行販売期間内や会員価格で 購入する場合は、必ず CLUB EVESSA にご登録頂いた メールアドレス、パスワードを 入力してください。

| ログイン                                                                |                |  |  |
|---------------------------------------------------------------------|----------------|--|--|
| 前シーズンでファンクラブまたはB.LEAGUE会員に登録)<br>ログインの上お進みください。                     | 斉の方は、          |  |  |
| サブアカウントの会員でファンクラブに入会される場合、<br>のマイページで、入会対象のアカウントに切り替えた上で<br>込が必要です。 | ログイン後<br>、入会の申 |  |  |
| コグインID(ご登録メールアドレス)                                                  |                |  |  |
| 入会手続きの際に設定したメールアドレス                                                 |                |  |  |
| ペスワード <u>パスワードを表示する</u>                                             |                |  |  |
| パスワード                                                               |                |  |  |
|                                                                     |                |  |  |

パスワードを忘れた方

ログイン

# ②観戦チケット購入 【1】Bリーグチケットトップへお戻りください。

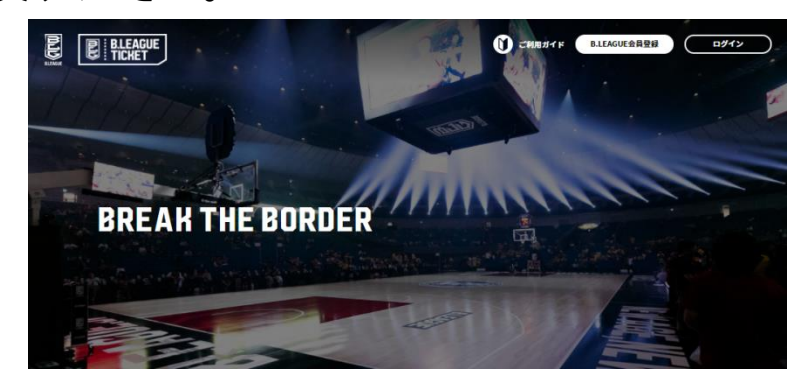

#### 【2】観戦希望日の「試合詳細」ボタンをクリックしてください。

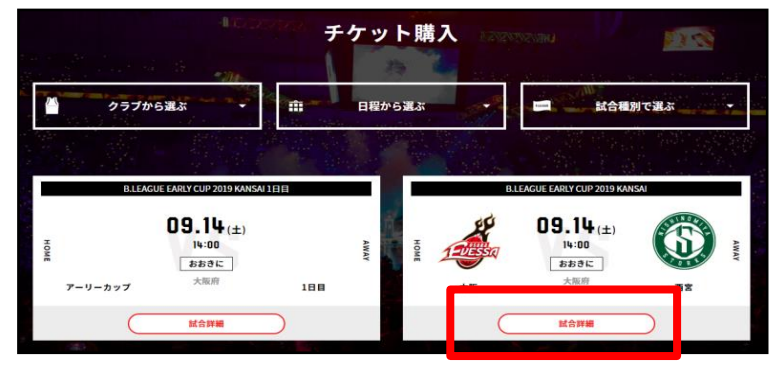

#### 【3】「購入する」ボタンをクリックしてください。

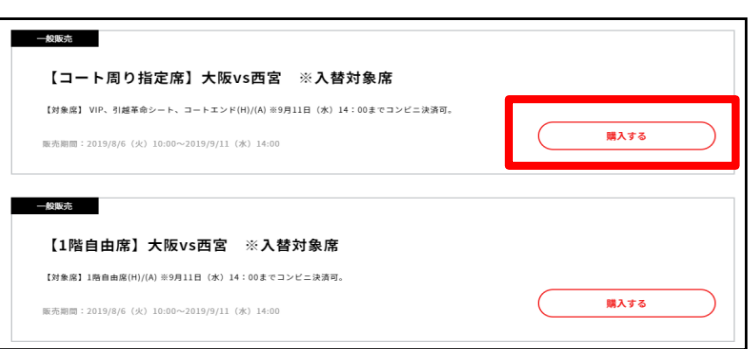

### 【4】3Dマップから観戦をご希望される席種をクリックしてください。

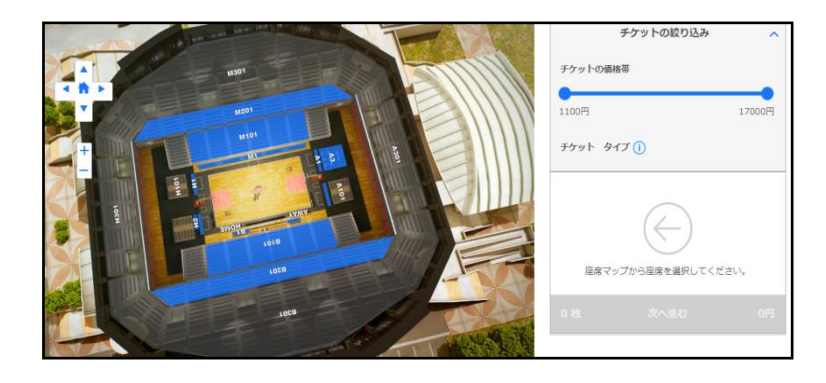

#### 【5】観戦希望のお席をクリックしてください。

#### 空席は青色で表示されます

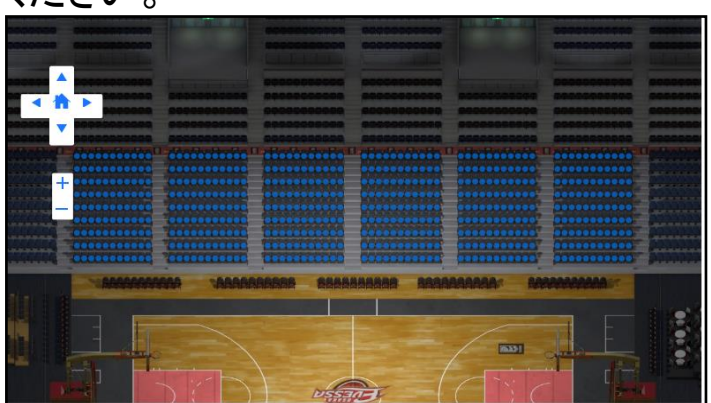

#### 【6】「次へ進む」をクリックしてください。

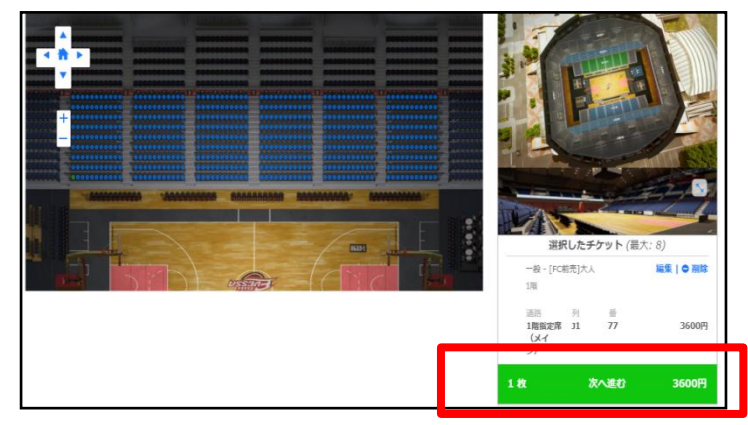

#### 【7】チケット受取方法を選択してください。

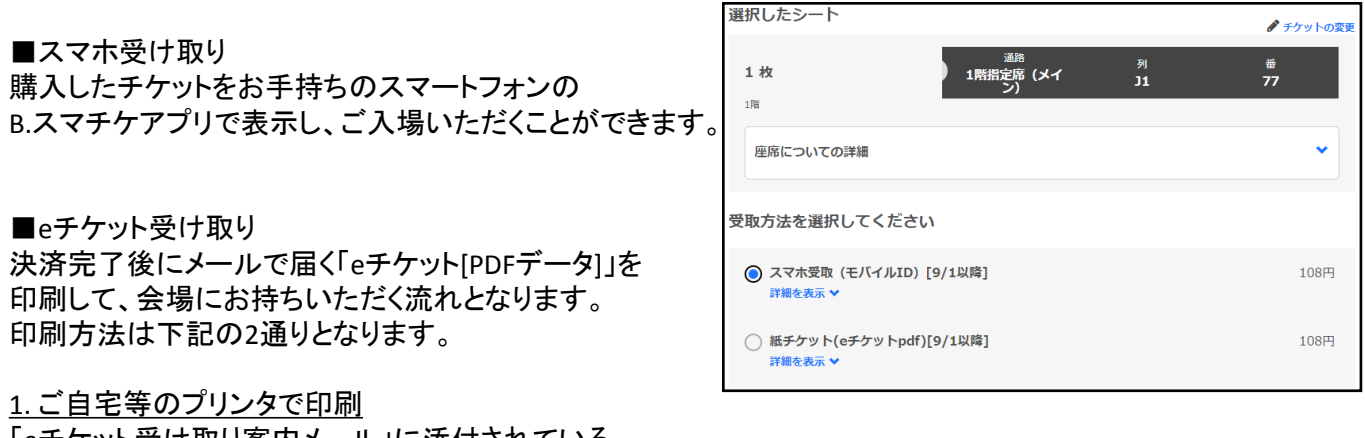

「eチケット受け取り案内メール」に添付されている PDFファイルをダウンロードして印刷をお願いします。 メールが届かない場合、Bリーグチケット会員マイページの「チケット印刷」よりダウンロードしてください。

2.コンビニエンスストアで印刷 「eチケット受け取り案内メール」が届きましたら、 B.LEAGUE チケット会員マイページの「チケット購入履歴」から 確認できる「コンビニ印刷ユーザー番号」で ローソン、ファミリーマートのマルチコピー機で印刷できます。(印刷には別途料金がかかります)

## 【8】再度パスワードを入力してください。

| ご利用を開始するために、<br>B.LEAGUEログインIDでログインしてください。 |
|--------------------------------------------|
| メールアドレス                                    |
|                                            |
| パスワード                                      |
| パスワード                                      |
| ログイン                                       |
|                                            |

【9】お支払方法を選択してください。

|                                              | お支払い方法                   |        |
|----------------------------------------------|--------------------------|--------|
| ■クレジットカードでお支払いをする場合                          | クレジットカード情報の変更            |        |
| VISAカード                                      | • • •                    |        |
| MasterCard                                   | カード情報 > 請求先住所            |        |
| JCBカード                                       | クレジットカード番号               | カード名義人 |
| より一つ選択し、フォームに必須事項を入力してください。                  | 8                        |        |
|                                              | 有効期限 MM/YY CVV コード CVVとは |        |
| ※ご住所の入力が必須です。                                | â                        |        |
| ■コンビニエンスストアでお支払いをする場合<br>支払先のコンビニエンスストアを指定し、 | えへぼむ キャンセル               |        |
| フォームに必須事項を入力してください。                          | □ 入力したクレジットカード情報を保存する。   |        |
|                                              | その他の支払方法                 |        |
| ※ご住所の入力が必須です。                                | ○ コンビニエンスストアでのお支払い       |        |
| ※お支払方法は購入完了後に届くメールをご確認ください。                  | 0                        |        |
| ※お支払後にコンビニエンスストアでのチケット印刷を                    |                          |        |
| ご希望の場合は別途手続きが必要です。                           |                          |        |

【10】お申込み内容をご確認の上、「同意して申し込む」をクリックしてください。

【11】お申込完了です。ログインIDに登録しているメールアドレスに お申込完了メールとチケット受け取り案内メールの2通が届きます。